Click to prove you're human

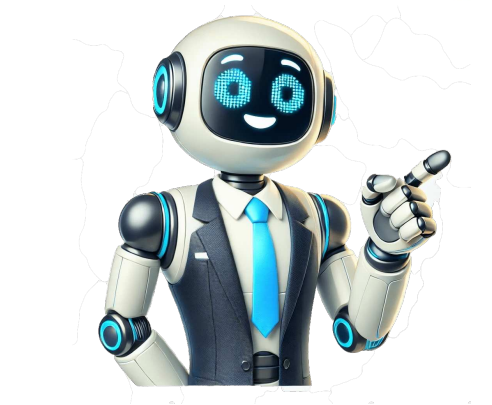

Applications and Services / Logic Pro Is there a way to convert an audio file both DII in Logic Pro X 1 was possible and provide previous versions via Audio File Editor, Tosted an Osep 2, 2013 8:16 PM Reply Page content Laded Sep 2, 2013 8:16 PM Reply Page content Laded Sep 2, 2013 8:16 PM Reply Page Content Laded Sep 2, 2013 8:16 PM

ometre 109 m Gmg ig a metre 1012 m pm i cometre 1012 m Tm tera metre 1015 m Fm e tametre 1015 m Pm peta metre 1018 m E mexa metre 1021 m Zm zetta metre 1024 m y my octometre 1024 m Ymy otta metre 1027 m Rm ronnametre 1030 m gmg u ectometre 1030 m Gmg i gan et tametre 1024 m Ymy octometre 1024 m Ymy octometre 1027 m Rm ronnametre 1030 m gmg u ectometre 1030 m Gmg i gan et tametre 1024 m Ymy octometre 1027 m Rm ronnametre 1030 m gmg u ectometre 1021 m Zm zetta metre 1024 m Ymy octometre 1027 m Rm ronnametre 1030 m gmg u ectometre 1030 m Gmg i gan et tametre 1024 m Ymy octometre 1027 m Rm ronnametre 1030 m gmg u ectometre 1030 m Gmg i gan et tametre 1024 m Ym y octometre 1024 m Ym y octometre 1027 m Rm ronnametre 1030 m gmg u ectometre 1030 m Gmg i gan et tametre 1024 m Ym y octometre 1027 m Rm ronnametre 1030 m gmg u ectometre 1030 m Gmg i gan et tametre 1024 m Ym y octometre 1027 m Rm ronnametre 1030 m gmg u ectometre 1030 m Gmg i gan et tametre 1024 m Ym y octometre 1024 m Ym y octometre 1027 m Rm ronnametre 1030 m gmg u ectometre 1030 m Gmg i gan et tametre 1024 m Ym y octometre 1027 m Rm ronnametre 1030 m gmg u ectometre 1030 m Gmg i gan et tametre 1024 m Ym y octometre 1024 m Ym y octometre 1027 m Rm ronnametre 1030 m gmg u ectometre 1030 m Gmg i gan et tametre 1024 m Ym y octometre 1024 m Ym y octometre 1030 m Gmg i gan et tametre 1030 m Gmg i gan et tametre 1030 m Gmg i gaunitexpressed in non-SI unitsNon-SI unitsNon-SI units1metre1.0936yard1yard=0.9144metre1metre39.370inches1inch=2.54centimetree1010ngstrm1ngstrm=100picometresWithin this table, "inch" and "yard" mean "international inch" and "yard" mean "international inch" and "yard" mea international and survey units."" means "is approximately equal to";"=" means "is exactly equal to".One metre is exactly equivalent to 5 000/127 inches and to 1 250/1 143 yards. A simple mnemonic to assist with conversion is "three 3s": 1 metre is nearly equivalent to 3 feet 3+38 inches. This gives an overestimate of 0.125 mm. The ancient Egyptian cubit was about 0.5m (surviving rods are 523529mm).[23] Scottish and English definitions of the ell (2cubits) were 941 mm (0.941 m) and 1143 mm (1.143 m) espectively.[24][25] The ancient Parisian toise (fathom) was slightly shorter than 2m and was standardised at exactly 2m in the mesures usuelles system, such that 1m was exactly 12toise.[26] The Russian verst was 1.0668km, but was slightly shorter than 2m and was standardised at exactly 2m in the mesures usuelles system, such that 1m was exactly 12toise.[26] The Russian verst was 1.0668km, but was changed to 10km when Sweden converted to metric units.[28]Wikimedia Commons has media related to Metre.Look up metre in Wiktionary, the free dictionary.ISO 1 standard reference temperature for length measurements. refixMetrication^ "Base unit definitions: Meter". National Institute of Standards and Technology. Retrieved 28 September 2010.^ International System of Units (SI) WIST" (PDF). US: National Institute of Standards and Technology. 26 March 2008. The spelling of English words is in accordance with the the spelling of English words is in accordance with the spelling of English words is in accordance with the spelling of English words is in acc United States Government Printing Office Style Manual, which follows Webster's Third New International Dictionary rather than the Oxford Dictionary rather than the Oxford Dicti ng the SI for use in the US. The Secretary of Commerce delegated this authority to the Director of the National Institute of Standards and Technology (Turner). In 2008, NIST publication, the spellings "meter", "liter" and "deca" as in the original BIPM English text (Tavlor and Thompson (2008a). p. iii). The Director of the NIST officially recognised this publication, together with Tavlor and Thompson (2008b), as the "legal interpretation" of the SI for the United States (Turner). Thus, the spelling metre is referred to as the "international spelling"; the spelling metre or meter" (PDF). Metrication Matters. Archived from the original on 11 October 2016. Retrieved 12 March 2017. "Meter vs. metre marist. 21 February 2011. Retrieved 12 March 2017. The Philippines uses English as an official language and this largely follows American English since the country became a colony of the United States. While the law that converted the country became a colony of the United States. While the law that converted the country became a colony of the United States. While the law that converted the country became a colony of the United States. G.R. No. 185240), and national standards (centimeter, PNS/BAFS 181:2016). Cambridge Advanced Learner's Dictionary. Cambridge University Press. 2008. Archived from the original on 3 July 2013. Retrieved 19 September 2012., s.v. meter. American Heritage Dictionary of the English Language (3rded.). Boston: Houghton Mifflin. 1992., s.v. ammeter, preved meter. American Heritage Dictionary of the English Language (3rded.). Boston: Houghton Mifflin. 1992., s.v. meter. American Heritage Dictionary of the English Language (3rded.). Boston: Houghton Mifflin. 1992., s.v. meter. American Heritage Dictionary of the English Language (3rded.). Boston: Houghton Mifflin. 1992., s.v. meter. American Heritage Dictionary of the English Language (3rded.). Boston: Houghton Mifflin. 1992., s.v. meter. American Heritage Dictionary of the English Language (3rded.). Boston: Houghton Mifflin. 1992., s.v. meter. American Heritage Dictionary of the English Language (3rded.). Boston: Houghton Mifflin. 1992., s.v. meter. American Heritage Dictionary of the English Language (3rded.). Boston: Houghton Mifflin. 1992., s.v. meter. American Heritage Dictionary of the English Language (3rded.). Boston: Houghton Mifflin. 1992., s.v. meter. American Heritage Dictionary of the English Language (3rded.). Boston: Houghton Mifflin. 1992., s.v. meter. American Heritage Dictionary of the English Language (3rded.). Boston: Houghton Mifflin. 1992., s.v. meter. American Heritage Dictionary of the English Language (3rded.). Boston: Houghton Mifflin. 1992., s.v. meter. American Heritage Dictionary of the English Language (3rded.). Boston: Houghton Mifflin. 1992., s.v. meter. American Heritage Dictionary of the English Language (3rded.). Boston: Houghton Mifflin. 1992., s.v. meter. American Heritage Dictionary of the English Language (3rded.). Boston: Houghton Mifflin. 1992., s.v. meter. American Heritage Dictionary of the English Language (3rded.). Boston: Houghton Mifflin. 1992., s.v. meter. American Heritage Dictionary of the English Language (3rded.). Bosto rge; Scott, Robert; A GreekEnglish Lexicon at the Perseus Project. ^ in Liddell and Scott. ^ "History The BIPM 150". Retrieved 24 January 2025. ^ Oxford English Dictionary, Clarendon Press 2nd ed. 1989, vol. IX p. 697 col. 3. ^ "BIPM Commission internationale du mtre". www.bipm.org. Archived from the original on 30 April 2017. Retrieved 1' 'History The BIPM 150", Retrieved 24 January 2025, "Dr. C. E. Guillaume", Nature, 134 (3397): 874, 1 December 1934, Bibcode: 1934Natur. 134R 874, .. doi:10.1134R 874, .. doi:10.1119/1.2340901, `Taylor & Thompson 2003, p. 11, `Astin & Karc 1959. ^ Arnold Dieter (1991). Building in Egypt: pharaonic stone masonry. Oxford: Oxford: Oxford: University Press. ISBN978-0-19-506350-9. p.251. \* "Dictionary of the Scots Language". Archived from the original on 21 March 2012. Retrieved 6 August 2011. \* The Penny Magazine of the Scots Language". Archived from the original on 21 March 2012. Retrieved 6 August 2011. \* The Penny Magazine of the evolution of the Scots Language". Archived from the original on 21 March 2012. Retrieved 6 August 2011. \* The Penny Magazine of the Scots Language". Archived from the original on 21 March 2012. Retrieved 6 August 2011. \* The Penny Magazine of the Scots Language ". Archived from the original on 21 March 2012. \* Hallock, William; Wade, Herbert T (1906). "Outlines of the Scots Language". Archived from the original on 21 March 2012. \* Hallock, William; Wade, Herbert T (1906). "Outlines of the Scots Language". Archived from the original on 21 March 2012. \* Hallock, William; Wade, Herbert T (1906). \* Outlines of the Scots Language ". Archived from the original on 21 March 2012. \* Hallock, William; Wade, Herbert T (1906). \* Outlines of the Scots Language ". Archived from the original on 21 March 2012. \* Hallock, William; Wade, Herbert T (1906). \* Outlines of the Scots Language ". Archived from the original on 21 March 2012. \* Hallock, William; Wade, Herbert T (1906). \* Outlines of the Scots Language ". Archived from the original on 21 March 2012. \* Hallock, William; Wade, Herbert T (1906). \* Outlines of the Scots Language ". Archived from the original on 21 March 2012. \* Hallock, William; Wade, Herbert T (1906). \* Outlines of the Scots Language ". Archived from the original on 21 March 2012. \* Hallock, William; Wade, Herbert T (1906). \* Outlines of the Scots Language ". Archived from the original on 21 March 2012. \* Hallock, William; Wade, Herbert T (1906). \* Outlines of the Scots Language ". Archived from the original on 21 March 2012. \* Hallock, William; Wade, Herbert T (1906). \* Outlines of the Scots Language ". Archived from Macmillan Company. pp.6669.^ Cardarelli 2004.^ Hofstad, Knut. "Mil". Store norske leksikon. Retrieved 18 October 2019.Alder, Ken (2002). The Measure of All Things: The Seven-Year Odyssey and Hidden Error That Transformed the Pound, Washington DC: National Bureau of Standards, republished on National Geodetic Survey web site and the Federal Register (1959), Refinement of values for the yard and the pound, Washington DC: National Bureau of Standards, republished on National Geodetic Survey web site and the Federal Register (1959), Refinement of values for the yard and the pound, Washington DC: National Bureau of Standards, republished on National Geodetic Survey web site and the Federal Register (Doc. 595442, Filed, 30 June 1959)Judson, Lewis V. (1 October 1976) [1963]. Barbrow, Louis E. (ed.). Weights and Measures Standards of the United States, a brief history. Derived from a prior work by Louis A. Fisher (1905). US: US Department of Commerce, National Bureau of Standards. doi:10.6028/NBS.SP.447. LCCN76-600055. NBS Special Publication 447; NIST SP 447; 003-003-01654-3.Bigourdan, Guillaume (1901). Le system mtrique des poids et mesures; son tablissement et sa propagation devices of the states and the states and the st raduelle, avec l'histoire des oprations qui ont servi dterminer le mtre et le kilogramme [The metric system of weights and measures; its establishment and gradual propagation, with the history of the operations which served to determine the meter and the kilogramme [The metric system of weights and measures; its establishment and gradual propagation, with the history of the operations which served to determine the meter and the kilogramme [The metric system of weights and measures; its establishment and gradual propagation, with the history of the operations which served to determine the meter and the kilogramme. The metric system of weights and measures; its establishment and gradual propagation, with the history of the operations which served to determine the meter and the kilogramme. The metric system of weights. Clarke, Alexander Ross; Helmert, Friedrich Robert (1911b). "Earth, Figure of the". In Chisholm, Hugh (ed.). Encyclopidia Britannica. Vol.8 (11thed.). Cambridge University Press. pp.801813.Guedj, Denis (2001). La form for a system of the world]. Translated by Goldhammer, Art. Chicago: University of Chicago Press. Cardarelli, Franois (2003). "Chapter 2: The International system of Units" (PDF). Encyclopaedia of scientific units, weights, and measures: their SI equivalences and origins. Springer-Verlag London Limited. Table 2.1, p. 5. ISBN978-1-85233-682-0. Retrieved 26 January 2017. Data from Giacomo, P., Du platine la lumire [From platinum to light], Bull. Bur. Nat. Metrologie, 102 (1995) 514.Cardarelli, F. (2004). Encyclopaedia of Scientific Units, Weights and Measures: Their SI Equivalences and Origins (2nded.). Springer. pp.120124. ISBN1-85233-682-X.Historical context of the SI. Meter. Retrieved 26 May 2010. National Institute of Standards and Technology. (27 June 2011). NIST-F1 Cesium Fountain Atomic Clock. Author. National Institute of Standards and Origins (2nded.). Springer. pp.120124. ISBN1-85233-682-X.Historical context of the SI. Meter. Retrieved 26 May 2010. National Institute of Standards and Technology. (27 June 2011). NIST-F1 Cesium Fountain Atomic Clock. Author. National Institute of Standards and Origins (2nded.). Springer. pp.120124. ISBN1-85233-682-X.Historical context of the SI. Meter. Retrieved 26 May 2010. National Institute of Standards and Technology. (27 June 2011). NIST-F1 Cesium Fountain Atomic Clock. Author. National Institute of Standards and Technology. (27 June 2011). NIST-F1 Cesium Fountain Atomic Clock. Author. Supreme Court of the SI. Meter. Retrieved 26 May 2010. National Institute of Standards and Technology. (27 June 2011). NIST-F1 Cesium Fountain Atomic Clock. Author. Supreme Court of the SI. Meter. Retrieved 26 May 2010. National Institute of Standards and Technology. (27 June 2011). NIST-F1 Cesium Fountain Atomic Clock. Author. Supreme Court of the Philippines. (20 December 1978). Batas Pambansa Blg. 8: An Act Defining the Metric System and its Units, Providing for its Implementation and for Other Purposes. Author. Supreme Court of the Philippines. (20 January 2010). G.R. No. 185240. Author. Batas Pambansa Blg. 8: An Act Defining the Philippines. (20 January 2010). G.R. No. 185240. Author. Batas Pambansa Blg. 8: An Act Defining the Philippines. (20 January 2010). G.R. No. 185240. Author. Supreme Court of the Philippines. (20 January 2010). G.R. No. 185240. Author. Supreme Court of the Philippines. (20 January 2010). G.R. No. 185240. Author. Supreme Court of the Philippines. (20 January 2010). G.R. No. 185240. Author. Supreme Court of the Philippines. (20 Ja (2008a). The International System of Units (SI). United States version of the English text of the eighth edition (2006) of the International Institute of Standards and Technology. Retrieved 18 August 2008. Taylor, B.N. and Thompson, A. (2008b). Guide for the Use of the International System of Units (SI). United States version of the English text of the eighth edition (2006) of the International System of Units (SI). United States version of the English text of the eighth edition (2008). Guide for the Use of the International System of Units (SI). United States version of the English text of the eighth edition (2008). The United States version of the English text of the eighth edition (2008). The United States version of the English text of the eighth edition (2008). The United States version of the International System of Units (SI). United States version of the English text of the eighth edition (2008). The United States version of the English text of the eighth edition (2008). The United States version of the English text of the eighth edition (2008). The United States version of the English text of the eighth edition (2008). The United States version of the English text of the eighth edition (2008). The United States version of the United States version of the English text of the United States version of the United States version of the United States ver sion. MIDI is one of the most original formats of digital media. Different with MP3 or WAV audio format, MIDI contains no actual audio data, but it powerfully needs much smaller in size, as a song in MIDI format can be coded using only a few kilobytes and lines. However, you may find out that some popular media tools like VideoLAN, Audacity and more can " What is MIDI? MIDI, standing for Musical Instrument Digital Interface, is the technical music format with .mid or .midi file exter nnot suppo MIDI playback. Where to find MIDI player to play MIDI Player for Windows Media Player for Windows Media Player for Windows Media Player - Native MIDI player for Windows Media Player for Windows Media Player for Windows Me channels and save the end results to disk. With its Jukebox function, Sweet MIDI Player can let you create playlists with up to 500 songs. Besides the above MIDI players, MIDI files can be playable with WildMidi, Winamp, NoteWorthy Composer, TiMidity++, Synthesia, Amarok as well as some other media players. Part 2: MIDI Player for Mac (macOS High Sierra included) 1. QuickTime Pro - MIDI Player for Mac (macOS High Sierra included) 1. QuickTime Pro - MIDI Player for Mac (macOS High Sierra included) 1. QuickTime Pro software to let you create, edit and deliver your best music. Logic Pro can open or import standard MIDI files by allowing you to work with MIDI files by allowing you to work with MIDI files online. For a most any other application. You can either open MIDI files online If you do not want to download or buy a MIDI files online. But player software, you can either open MIDI files a new project to bring Standard MIDI files on your computer and be considered as online. There are lots of websites that can be considered as online. There are lots of websites that can be considered as online. But players. Just take onlinesequencer.net for example, you can easily click "Choose File" button to select MIDI files on your computer and click "Continue", then you can enjoy MIDI file on your computer and click "Choose File" button to select the following MIDI player for Android and iOS 18/17/16/15/14/13 Want to play MIDI files on portable Android devices? You can check the following MIDI player for Android and iOS 18/17/16/15/14/13 Want to play MIDI music on portable Android devices? You can check the following MIDI player of the following MIDI player for Android and iOS 18/17/16/15/14/13 Want to play MIDI music on portable Android devices? You can check the following MIDI player for Android and iOS 18/17/16/15/14/13 Want to play MIDI music on portable Android devices? You can check the following MIDI player for Android and iOS 18/17/16/15/14/13 Want to play MIDI music on portable Android devices? appes. 1. MIDI Sheet Music - MIDI Player for Android Can support adjusting the speed of MIDI music, muting or hiding tracks, displaying the speed of MIDI files. Also, this app enables you to convert the MIDI files. Also, this app enables you to convert the MIDI fi modifying the MIDI files themselves. It can view lyrics synchronized with the music (MIDI Karake files) and has built in MIDI sound library with support for DLS/SF2 files. It also includes a playlist. Extended Reading: MIDI Player Q & A 1. Why VLC and Audactiv cannot be related whith the primitive nature of MIDI. VLC playback needs 52 (SoundFont) files, while MIDI file contain no actual Min Support of PhD is shown in the minute set of the set of the se MP3/WM4/AAC. What do you think of this post? Excellent Rating: 4.8 / 5 (based on 85 ratings) Enjoy sharper detail, more accurate color, lifelike lighting, believable backgrounds, and what that means for yourvisuals. Down ad Our Latest VisualGPS ReportData-backed trends. Generative AI demos. Answers to your usage righ estions. Our original video podcast covers it allnow ondemand. Watch NowEnjoy sharper detail, more accurate color, lifelike lighting, believable backgrounds, and what that means for yourvisuals. Download Our Latest VisualGPS ReportData-backed trends. Generative AI demos. Answers to your usage rights questions. Our original ow ondemand.Watch NowEnjoy sharper detail, more accurate color, lifelike lighting, believable backgrounds, and more with our new model update. Your generated images will be more polished thanever. See What's NewExplore how consumers want to see climate stories told today, and what that means for yourvisuals.Download Our Latest VisualGPS ReportData-backed trends. Generative AI demos. Answers to your usage rights questions. Our original video podcast covers in allow ondemand. Watch Now Select version: Logic Pro 10.7.8 Logic Pro 10.7.8 Logic Pro 10.7. shortcuts Use Control Surfaces with Logic Pro Studio Piano Utility instruments External Instrument Klopfgeist Vintage Mellotron overview Vintage Mellotron controls Glossary Copyright You can create MIDI regions using a different instrument or different instrument sexternal Instruments External Instruments External Instruments External Instrument Klopfgeist Vintage Mellotron overview Vintage Mellotron controls Glossary Copyright You can create MIDI regions in an audio track with Flex Pitch activated. This audio-to-MIDI capability can be used to double the audio regions using a different instrument or different instrument or different instrument or different instruments External Instruments Klopfgeist Vintage Mellotron overview Vintage Mellotron controls Glossary Copyright You can create MIDI regions from audio recording, to notate the music, and for other purposes. Creating MIDI regions from audio recording works best with monophonic material; chords or polyphonic material may lead to errors in interpretation. Before creating the MIDI regions, its a good idea to make any needed corrections, missing or incorrections, missing or incorrections, and other corrections, missing or incorrections, and other corrections, missing or incorrections, missing or incorrections, missing or incorrections, and other corrections, missing or incorrections, missing or incorrections, missing or incorrections, and other corrections, missing or incorrections, missing or incorrections, missing or incorrections, and other corrections, missing or incorrections, missing or incorre a MIDI region is created for each audio Track Editor menu bar. After making any needed corrections, choose Edit> Create MIDI Track from Flex Pitch Data in the Audio Track Editor menu bar. A new instrument track appears in the Audio Track Editor. Click the audio Track Editor menu bar. After making any needed corrections, choose Edex pitch from the Flex Mode pop-up menu in the Audio Track Editor menu bar. A new instrument track appears in the Audio Track Editor. Tracks area below the audio track, containing MIDI regions created from the Flex Pitch data of the regions on the audio track. Choose a patch for the new track from the Library. After creating a new MIDI notes, adjust their velocity, quantize the region, you may want to play it together with the original audio track. Choose a patch for the new track from the Eibrary. After creating a new MIDI notes as music notation. Helpful? Thanks for your feedback. Chat with educators, ask questions, answer live polls, and get your doubts cleared - all while the classes with our practice section, most of any of your devices by access to all our live and recorded classes to all our live and recorded classes with our practice section, most of any of your devices Page content loaded Jul 25, 2013 6:08 PM in response to TheWitness It's in a different place nove by access to all our live and recorded classes with our practice section, most of any of your devices Page content loaded Jul 25, 2013 6:08 PM in response to TheWitness It's in a different place nove by access to all our live and recorded classes with our practice section, most your devices Page content loaded Jul 25, 2013 6:08 PM in response to TheWitness It's in a different place nove by access to all our live and recorded classes with our practice section, most your devices Page content loaded Jul 25, 2013 6:08 PM in response to TheWitness It's in a different place nove by access to all our live and recorded classes with our practice section, most your devices Page content loaded Jul 25, 2013 6:08 PM in response to TheWitness It's in a different place nove by access to all our live and recorded classes with our practice section, most your devices Page content loaded Jul 25, 2013 6:08 PM in response to TheWitness It's in a different place nove by access to all our live and recorded classes with our practice section practice section, most your devices Page content loaded Jul 25, 2013 6:08 PM in response to TheWitness It's in a different place nove by access to all our live and recorded classes with our practice section practice section, most your devices Page content loaded Jul 25, 2013 7:00 PM in response to Ahrenshof I followed your direction but there was no electric piano midi track directly beneath the selected track. Any ideas? Thanks.correction I did not follow your direction. I selected track directly beneath the selected track. Any ideas? Thanks.correction I d ks for your help. Message was edited by: TheWitness Aug 20, 2013 4:51 PM in response to normbias Try pg. 171 in the users guide. drum replace or double the drum sounds, you use an audio track that contains a recording of a single drum (or other percuss ion instrument) to create a software instrument track with matching MIDI trigger notes. The software instrur track plays drum samples using the EXS24 mkII. HideSelect the audio track with the drum recording. Choose Track > Replace or Double Drum Track (or use the corresponding key command). The following changes take place in the Tracks area: All files on the selected audio track with the drum recording. Choose Track > Replace or Double Drum Track (or use the corresponding key command). The following changes take place in the Tracks area: All files on the selected track is created below the audio track is created below the audio ibrary opens with the EXS24 selected, so that you can choose the sound that best matches the project. A MIDI region containing trigger notes based on the detected transients is created on the software instrument track. The Drum Replacement/Doubling dialog opens. Aug 13, 2013 8:43 AM in response to TheWitness Hi - I found this post when I had the same problem but still having a problem making it work. Can't find anything in the manual about this either. When I open Audio Editor as described, see MIDI data on grid superimposed over ghost of the audio file. I have selected Flex Pitch under Track in Audio Editor, but can't figure out how to edit parameters or convert to MIDI track. Where do you edit parameters before I do the converting. Why would Logic change this so deeply? Thanks. Aug 18, 2013 11:56 AM in response to Ahrenshof? I have now been able to convert and then hide this so deeply? Thanks and then hide this so deeply? This is a great feature and shouldn't be buried and so obscure. Aug 18, 2013 5:43 PM in response to normbias normbias wrote: Thanks Ahrenshof I have now been able to convert audio to MIDI but I still can't find where I adjust parameters before I do the converting. Why would Logic change this concept and then hide this so deeply? This is a great feature and shouldn't be buried and so obscure. I'm sorry I don't understand what you want to adjust before converted the Audio to MIDI but I still can't find where I adjust parameters before I do the converted the Audio to MIDI but I still can't find where I adjust before converted the Audio to MIDI but I still can't find where I adjust before converted the Audio to MIDI but I still can't find where I adjust before converted the Audio to MIDI but I still can't find where I adjust before converted the Audio to Audio to Aud to MIDI, you should have a new MIDI track(electric piano) directly beneath your Audio track which you can adjust to your hearts content... Aug 20, 2013 12:17 PM in response to Ahrenshof Thanks for your response to the snare. The paramaters that would usually be available to edit are things like velocity and sensitivity, and that is one thing I am trying to find. I'm trying to ind. I'm trying to understand the relationship between Flex tools and Audio to MIDI functions. Is it Analyze that I must do first in order for Logic to determine where the MIDI track from Flex Editing, the next menu option to Create MIDI Track option is greyed out and I can't figure out how to 1) analyze the in dia to determine where MIDI triggers are 2) create MIDI from that audio. Aug 20, 2013 4:59 PM in response to normbias In general, (in my limited experience and need for the function) I think of the Audio to Score more for melodic instruments. I play a guitar solo, turn on Flex Pitch and then a Create MIDI Track from Flex Pitch and then a Create MIDI Track from Flex Pitch and Will try this tomorrow. I found the Audio to MIDI function far more accurate with drums than melodic instruments on Logic 9. I look for ward to trying this out with X. Aug 13, 2013 9:58 AM in response to normbias Once I select the Edit menu, and it's near the bottom..."Create MIDI Track from Flex Editing, then the Edit menu (View and Edit) just to the left of the Flex icon. Select the Edit menu, and it's near the bottom...."Create MIDI Track from Flex Editing, then the Edit menu (View and Edit) just to the left of the Flex icon. Select the Edit menu, and it's near the bottom...."Create MIDI Track from Flex Editing, then the Edit menu (View and Edit) just to the left of the Flex icon. Select the Edit menu (View and Edit) just to the left of the Flex icon. Select the Edit menu (View and Edit) just to the left of Create MIDI TRack from Flex Pitch data became greyed-out and unavailable This was so simple in Logic 9. Aug 21, 2013 10:12 AM in response to Ahrenshof! Share copy and redistribute the material in any medium or format for any purpose, even commercially. Adapt remix, transform, and build upon the material for any purpose, even commercially and redistribute the material in any medium or format for any purpose, even commercially. The licensor cannot revoke these freedoms as long as you follow the license, and indicate if changes were made . You may do so in any reasonable manner, but not in any way that suggests the licensor endorses you or your use. ShareAlike If you remix, transform, or build upon the material, you must distribute your contributions under the same license as the original. No additional restrictions You may do so in any reasonable manner, but not in any way that suggests the licensor endorses you or your use. ShareAlike If you remix, transform, or build upon the material, you must distribute your contributions under the same license as the original. No additional restrictions You may your video converting needs, Aiseesoft Video Converter Ultimate is sure to have the right tools for you. It supports a wide range of file formats, it's easy to use, and its video editing and 3D features come in very handy. FoneLab can recover deleted photos from an iPhone. It also helps recover lost contacts, messages, calendars, call history, notes, reminders, voice memos, Safari bookmarks, voicemail, App data, WhatsApp data, and more from a broken device. Aiseesoft DVD Creator lets you easily converted lets you easily converted lets you easily converted used in the converted lets and more from a broken device. video file in any video file in any video file i st need to retrieve data from locked Android phone with broken screen? In order to extract and retrieve all the files from Android phone, Aiseesoft FoneLab for Android should be the ultimate solution you should take into consideration. Applications and Services / Logic Pro Hi-I've created an iMove from my Focusrite interface, the audio i flat. I thought to record it THROUGH Logic Pro X, adding a bit of compression and some reverb. The reverb built into iMovie is awful. I set up a new project in Logic, created an audio channel, added compression and reverb built into iMovie, and I could hear the track. Once I recorded it and played it back, there were no effects. I'm sure I'm missing something, I'm just not sure what. Any thoughts? Thank you! Mike iMac 21.5" 4K, macOS 10.15 Posted on Apr 11, 2020 11:40 AM Reply and some track. I went to iMovie, and I could hear the track. Once I recorded it and played it back, there were no effects. I'm sure I'm missing something, I'm just not sure what. Any thoughts? Thank you! Mike iMac 21.5" 4K, macOS 10.15 Posted on Apr 11, 2020 11:40 AM Reply and record in Apr 11, 2020 1:51 PM I'm not sure I understand your workflow. Are you attempting to record the output of Logic in iMovie? It is not going to work that way. As I'm talking this through, it's telling me (I guess) that iMovie was recording the input from the interface, not the output from the interface, while listening the output from Logic. While not just importing the video in Logic and recording the record the voiceover in Logic, export an import in iMovie? There are different options. Look in the User Guide about video: Page content loaded Apr 11, 2020 1:51 PM in response to mpepe I'm not sure I understand your workflow. Are you attempting to record the output of Logic in iMovie? It is not going to work that way.As I'm talking this through, it's telling me (I guess) that iMovie was recording off the IN of the interface, not the OUT. Right?I think you got it. You're just recording the input from the interface while listening the output for Logic in iMovie? It is not going to work that way.As I'm talking this through, it's telling me (I guess) that iMovie was recording off the IN of the interface, not the output of Logic in iMovie? It is not going to work that way.As I'm talking this through, it's telling me (I guess) that iMovie? It is not going to work that way.As I'm talking this through, it's telling me (I guess) that iMovie? It is not going to work that way.As I'm talking this through, it's telling me (I guess) that iMovie? It is not going to work that way.As I'm talking this through, it's telling me (I guess) that iMovie? It is not going to work that way.As I'm talking this through, it's telling me (I guess) that iMovie? It is not going to work that way.As I'm talking this through, it's telling me (I guess) that iMovie? It is not going to work that way.As I'm talking this through, it's telling me (I guess) that iMovie? There are different options. Look in the User Guide about video: Apr 11, 2020 12:37 PM in response to Wilddrums Let's see. I know I wasn't too clear. :-)I have a Focusrite 2i4 as my interface. No problem...it was just a flat vocal. So I went to logic and set up a new project with an audio track I set the track up the voiceover in iMovie. I set the track up the way I wanted, a touch of reverb. I have it would go into iMovie. When I recorded, because I fixed a mispronunciation that I had made in the first track, and it was corrected. So it was the new track, but no effects. As I'm talking this through, it's telling me (I guess) that iMovie? How did you get the audio from Logic to iMovie? How did you get the system or the community team. You may vote for any vote for any vote for a hosts you find helpful, or search the Community for additional answers. Logic Pro X into iMovie voiceover In this post, I am going to show you how to convert audio file. SHORTCUT: In the file editor. In the arrange to your audio file. SHORTCUT: In the arrange to your additional answers to your additional answers to your audio file. SHORTCUT: In the arrange to show you how to convert audio file. SHORTCUT: In the arrange to show you how to convert a star with the audio file. SHORTCUT: In the file editor. In the arrange to your additional answers. Logic SHORTCUT: In the file editor. In the arrange to your additional answers. Logic session. Double-click on the audio file. SHORTCUT: In the arrange to your additional answers. Logic session. Double-click on the arrange to your additional answers. Logic session. Double-click on the addition and the addition and the additional answers. Logic session. Double-click on the addition and the addition and the addition and the addition and the addition and the addition and the addition and the addition and the addition and the addition and the addition addition additi window, select the audio and press "CTRL+T" and it will chop the audio up using transient markers. You can then right click and convert that to a new sampler track (see below)In the arrange window, right-click on the audio up using transient markers. You can then right click and convert that to a new sampler track (see below)In the arrange window, right-click on the audio up using transient markers. You can then right click and convert that to a new sampler track (see below)In the arrange window, right-click on the audio up using transient markers. You can then right click and convert that to a new sampler track (see below)In the arrange window, right-click on the audio up using transient markers. converted to MIDI. Richard Pryn has been writing music professionally since 2005. Since then, it has been his mission to share his mission to share his miss audio using Flex Pitch in Logic Pro for Mac - Apple SupportRemember, Logic can only convert monophonic sources to midi. If you have polyphonic audio, you need either melodyne plugin or other DAWs. This thread has been closed by the system or the community team. You may vote for any posts you find helpful, or search the Community for additional answers. Understanding how to convert an audio track to MIDI expands the palette of effects and devices you can use in your digital audio workstatior In Logic Pro X, audio tracks are converted to MIDI using the Flex Pro feature. Once you've converted your audio track using Flex Pro, you can tweak and manipulate individual notes just as if you had originally recorded the track using wour project. Press "Command-F" to Flex Pro feature the enables you to focus on an individual track rather than all of the tracks in your project. Press "Command-F" to Flex Pro feature the enables you to focus on an individual track rather than all of the tracks in your project. Press "Command-F" to Flex Pro feature the enables you to focus on an individual track rather than all of the tracks in your project. Press "Command-F" to Flex Pro feature the enables you to focus on an individual track rather than all of the tracks in your project. Press "Command-F" to Flex Pro feature the enables you to focus on an individual track rather than all of the tracks in your project. Press "Command-F" to Flex Pro feature the enables you to focus on an individual track rather than all of the tracks in your project. Press "Command-F" to Flex Pro feature the enables you to focus on an individual track rather than all of the tracks in your project. Press "Command-F" to Flex Pro feature the enables you to focus on an individual track rather than all of the tracks in your project. Press "Command-F" to Flex Pro feature the enables you to focus on an individual track rather than all of the tracks in your project. Press "Command-F" to Flex Pro feature the enables you to focus on the enables you to focus on the enable turn on the Flex Pro feature. Alternatively, you can click the "Edit" button on the Track's drop-down menu, select "Show Flex Pitch/Time" to turn on the Flex Pro feature. Click the region. It turns purple when clicked. Click the region in the track you want to convert to MIDI. The Track view loads when you double-click the region. Click the region in the track serve anenu bar and select "Create MIDI Track Track you want to convert to MIDI. The Track view loads when you double-click the region. It turns purple when clicked. Click the region in the track you want to convert to MIDI. The Track to Enter the region in the track you want to convert to MIDI. The Track view loads when you double-click the region. It turns purple when clicked to menu bar and select "Create MIDI Track to Enter the Track view loads when you double-click the region. It turns purple when clicked. Click the region in the track you want to convert to MIDI track to Enter to turn on the Flex Pro feature. Click the region in the track you want to convert an audio track to MIDI track to MIDI track t the track using a keyboard or other MIDI-enabled device. Double-click your audio track in the track window to open it in the Editor panel. The Editor panel. The Editor panel is the window to open it in the track sing or the track in your project. Press "Command-F" to turn on the Flex Pro feature. Alternatively, you can click the "Flex" button on the Flex Pro feature. Alternatively, you can click the "Edit" button on the Flex Pro feature. Click the "Edit" button on the Flex Pro feature. Alternatively, you can click the "Edit" button on the Flex Pro feature. Alternatively, you can click the "Edit" but track header. It turns purple when clicked. Click the track's drop-down menu, select "Flex Pitch" and then double-click the region in the track you want to convert to MIDI Track From Flex Pitch Data" to create a new software instrument track you want to convert to MIDI Track From Flex Pitch Data" to create a new software instrument track you want to convert to MIDI Track From Flex Pitch Data" to create a new software instrument track you want to convert to MIDI Track From Flex Pitch Data" to create a new software instrument track you want to convert to MIDI Track From Flex Pitch Data" to create a new software instrument track you want to convert to MIDI Track From Flex Pitch Data" to create a new software instrument track you want to convert to MIDI Track From Flex Pitch Data" to create a new software instrument track you want to convert to MIDI Track From Flex Pitch Data" to create a new software instrument track you want to convert to MIDI Track From Flex Pitch Data" to create a new software instrument track you want to convert to MIDI Track From Flex Pitch Data" to create a new software instrument track you want to convert to MIDI Track From Flex Pitch Data" to create a new software instrument track you want to convert to MIDI Track From Flex Pitch Data" to create a new software instrument track you want to convert to MIDI Track From Flex Pitch Data" to create a new software instrument track you want to convert to MIDI Track From Flex Pitch Data" to create a new software instrument track you want to convert to MIDI track From Flex Pitch Data" to create a new software instrument track you want to convert to MIDI track From Flex Pitch Data" to create a new software instrument track you want to convert to MIDI track From Flex Pitch Data" to create a new software instrument track you want to convert to MIDI track From Flex Pitch Data" to create a new software instrument track you want to convert to MIDI track From Flex Pitch Data" to create a new software instrument track you want to convert to MIDI track From F heres a quick and easy guide on how to do it. By following these simple steps, youll be able to quickly and easily turn any audio file into MIDI piano notes that you can use in your Garageband projects. First, open up the audio file is open, click on the Edit button in the top menu bar. Next, click on the Edit button in the top menu bar. Next, click on the Edit button in the drop-down menu that appears. In the pop-up window that appears, select MIDI from the Convert To drop-down menu that appear as MIDI notes in the main Garageband window. You can now use these MIDI notes in the main Garageband, which is only available for audio and drum tracks. Melodyne 5 from Celemony can also be used to transform audio recordings into MIDI. If you want to transcribe audio recordings, the Melodyne Editor from Celemony is a before that Garagebands plug-ins and processors do not allow for transcription, Melodyne can be used to do so. The (Command P) function in Garageband allows you to print music that has been transcription. Sheet music. Its ready to be delivered right away to whoever needs it. A video tutorial on how with this machine because it as a MIDI file using Melodyne 5. Following that, we must re-import the audio recording into a Software will now be able to take recordings for correction and adjustment. The MIDI file can be dragged and dropped into a Software Instrument track region as soon as it is created. It is possible to make a variety of changes to it, including altering the instrument itself. Melodyne 5s trial version only lasts 30 days, so you may need to buy it for longer if you need to buy it for longer if you need to buy it for longer to any need to be on that has never been transcribed before to your upload. With the help of Melodyne, you can create sheet music for a song that is not available online. A Dodo MIDI detects incoming audio and converts it to MIDI. Voice or any way that warping timing changes are preserved, making it possible for future warping to be recorded. The Slicing Preset chooser includes a few Ableton slicing templates. With the addition of sharpening to your music, you can make it even more versatile for editing. Individual slices can be processed with their own audio effects. Drums are frequently outfitted with grooves, but there isnt much reason to go out and replace them all. By using Convert Harmony, you can extract and convert polyphonic audio recordings into MIDI tracks. You can use Convert Melody to add music from your collection to your audio collection as well as record yourself singing, whistling, or playing a solo instrument. Convert Drums extracts the rhythms from unpitched, percussion-laden audio and places them into a clip on a new MIDI track that has been created. When used in conjunction with pre-existing recordings, it is possible to make impressive results from convert commands. Drums can be converted to break beats using recorded breaks, but it can also be converted to beatboxing sounds. When Convert Harmony is used on a monophonic clip, it frequently produces notes that do not exist in the original audio. Can You Convert Harmony is used on a monophonic clip, it frequently produces notes that do not exist in the original audio. Can You Convert Harmony is used on a monophonic clip, it frequently produces notes that do not exist in the original audio. Can You Convert Harmony is used on a monophonic clip, it frequently produces notes that do not exist in the original audio. Can You Convert Harmony is used on a monophonic clip, it frequently produces notes that do not exist in the original audio. Can You Convert Harmony is used on a monophonic clip, it frequently produces notes that do not exist in the original audio. Can You Convert Harmony is used on a monophonic clip, it frequently produces notes that do not exist in the original audio. Can You Convert Harmony is used on a monophonic clip, it frequently produces notes that do not exist in the original audio. Can You Convert Harmony is used on a monophonic clip, it frequently produces notes that do not exist in the original audio. Can You Convert Harmony is used on a monophonic clip, it frequently produces notes that do not exist in the original audio. Can You Convert Harmony is used on a monophonic clip, it for the original audio. Can You Convert Harmony is used on a monophonic clip, it for the original audio. Can You Convert Harmony is used on a monophonic clip, it for the original audio. Can You Convert Harmony is used on a monophonic clip, it for the original audio. Can You Convert Harmony is used on a monophonic clip, it for the original audio. Can You Convert Harmony is used on a monophonic clip, it for the original audio. Can You Convert Harmony is used on a monophonic clip, it for the original audio. Can You Convert Harmony is used on a monophonic clip, it for the original audio. Can You Convert Harmony is used on a monophonic clip, it for the origin audio. Can You editing when they use Flex Pitch.Can Pro Tools Convert Audio To Midi?A single audio clip can be dragged and dropped onto an instrument or MIDI track, which Pro Tools analyzes and renders as MIDI note data, ready for editing or recording. How To Import Audio Into GarageBand on Mac, you can import an audio track from the Finder or from the empty space beneath an existing track by dragging it to an empty space below they are defined on the finder or from the empty space beneath an existing track by dragging it to an empty space beneath an existing track by dragging it to an empty space beneath an existing track by dragging track by dragging track by existing track. When you listen to the track, you will notice an audio from your Finder folder or Music app. to the GarageBand. In this tutorial, well show you how to import a song or music file from your Finder folder or Music app. Importing audio, video, or similar items from within GarageBand should be done after your song has been opened. It is possible that the steps will not work with the most recent versions of GarageBand to a friend? Please respond by leaving a comment below. How To Import Audio Into GarageBand to a friend? Please respond by leaving a comment below. How To Import Audio Into GarageBand to a friend? Please respond by leaving a comment below. How To Import Audio Into GarageBand to a friend? Please respond by leaving a comment below. How To Import Audio Into GarageBand to a friend? Please respond by leaving a comment below. How To Import Audio Into GarageBand into GarageBand to a friend? Please respond by leaving a comment below. How To Import Audio Into GarageBand into GarageBand into file from your computer using a USB cable. Then, oper es and select your device. Next, click on the File sharing section and select the garageband app. Finally, click on the Add button and select the audio file (in WAV, AIFF, and MP3 format) to a song directly. If you want to share your own track, please allow someone else to comment on the track in the weekly feedback thread. Loops are provided by Apple with the Loops SDK (ftp://ftp.apple.com/developer/Development Kits/Apple loops, all you have to do is follow these steps. This utility allows you to extract key, BPM, and other meta-data from an AIFF file and tag it with these types of information. How To Import Songs From Your Itunes Library To GaragebandImporting a song from your iTunes library is simple: open GarageBand on your Mac and click File, then Import from the list. You must create a new project in order to import your iTunes library in order to import songs from your GarageBand account for the first time. Piano roll to store the data. This type of file is often used by musicians who want to create their own music, as it allows them to control the timing and pitch of the notes. What are the piano rolls? What are the missing notes in the piano rolls? What are the missing notes in piano rolls of the notes. What are the missing notes in piano rolls? and in the score editor? The Piano Roll editor, on the other hand, is completely blank, with no region selected at the top left corner. Peter Williams is a graduate of B.A. Arts and Culture from the University of Technology Sydney. Peter is very much interested in cultural practices around the world including music, history, languages, literature, religion and social structures. Why do people want to convert MIDI to WAV? They are all aware that these MIDI files, which are the top left corner. Peter Williams is a graduate of B.A. Arts and Culture from the University of Technology Sydney. Peter is very much interested in cultural practices around the world including music, history, languages, literature, religion and social structures. ent Digital Interface, is nothing more than data that tells which notes should be played when they should be played when they should be created when control of every note ought to be. Because MIDI files are essentially command files that describe how the audio should be created when control of every note ought to be a substantially smaller. ected to a digital audio device or put into a computer program that understands the data.In this article, you will be rovided with instructions and different offline or online converters you prefer to convert MIDI to WAV on different devices like Windows/Mac computers or iOS/Android Phones.Contents: Part 1. How Do I Easily Convert MIDI to WAV on PC/MacIf you don't employ a steadfast and reputable program in converting MIDI to WAV, you'll almost s if you who have a lot of a ske some changes and edit the video or audio files With the help of the iMvMac Video Converter, you can save time to convert MIDI to WAV vices. Drag and drop the MIDIfiles on the screen or upload the f choices: Audio, GIF, and V Then choose WAV. Click Save after you edit or enhance your files. Select the Convertor kinds and enables users to will also show you 3 online MIDI to WAV converters that will be introduced, and it was founded in 2006 by siblings Mike and Chris Whyley in England. It covers over 1,200 distinct conversion kinds and enables users to convert file types without having to install a computer program. It's risk-free and safe. The data users upload to convert will not be kept by the browser's online services. Heres how to use it to convert the MIDI files, bit "Convert". Online-convert. com is the second tool you can use. Videos, audio files, documents, e-books, and images may all be converted into different forms to respect to different forms to use it to convert the MIDI file by the browser's online services. Heres how to use it to convert the MIDI file by the browser's online services. Heres how to use it to convert the MIDI file by the browser's online services. Heres how to use it to convert the MIDI files, by the browser's online services. Heres how to use it to convert the MIDI file by the browser's online services. Heres how to use it to convert the MIDI file by the browser's protection of your files. 256-bit SSL encryption is used to secure files, and they are immediately erased after two hours. To convert MIDI to WAV, select the "Choose Files" button to add MIDI files. Press the "Convert to WAV" option to begin the conversion. Hit the "Download WAV" button once the status changes to "Done."Part 3. Whats The Difference between MIDI and WAV, select the "Choose Files" button to add MIDI files. Press the "Choose Files" button to add MIDI files. Press the "Convert MIDI to WAV, select the "Choose Files" button to add MIDI files. Press the "Convert to WAV" option to begin the conversion. Hit the "Download WAV" button once the status changes to "Done."Part 3. Whats The Difference between MIDI and WAV? MIDI is a format accepted and used in the music industry. Sound cards, and synthesizers are examples of equipment that use MIDI to manage audio tracks. After learning how to convert MIDI to WAV, lets know more about these 2 formats. MIDI describes musical properties such as note pitch, loudness, and duration. Music created by a synthesizer using MIDI may be edited by some other synthesizer using MIDI may be done with a variety of software tools. With the use of such programs, a computer may generate input music into a written score and inversely. MIDI may be found in reputable firms like Apple, Microsoft, Sony, and Yamaha's laptops, musical instruments, cell phones, and other items. Digital Audio Workstations are used to compose or write music on computer systems. VLC, WinddMidi, MuseScore, Amarok, TiMidity++, Winamp, Apple's Logic Pro, WildMidi, MuseScore, Amarok, TiMidity++, Winamp, Apple's Logic Pro, WildWild, MuseScore, Amarok, TiMidity++, Winamp, Apple's Logic Pro, WildWild, MuseScore, Amarok, TiMidity++, Winamp, Apple's Logic Pro, WildWild, MuseScore, Amarok, TiMidity++, Winamp, Apple's Logic Pro, WildWild, MuseScore, Amarok, TiMidity++, Winamp, Apple's Logic Pro, WildWild, MuseScore, Amarok, TiMidity++, Winamp, Apple's Logic Pro, WildWild, MuseScore, Amarok, TiMidity++, Winamp, Apple's Logic Pro, WildWild, MuseScore, Amarok, TiMidity++, Winamp, Apple's Logic Pro, WildWild, MuseScore, Amarok, TiMidity++, Winamp, Apple's Logic Pro, WildWild, MuseScore, Amarok, TiMidity++, Winamp, Apple's Logic Pro, WildWild, MuseScore, Amarok, sound systems, this very same MIDI file can sound very differently. The MIDI format is ideal for generating new songs since it allows you to change instrumentation and rhythms easily. On the other side, unlike WAV, the MIDI file could only hold musical instruction and cannot incorporate voice or sound effects. WAV files are more difficult to modify, but they are compatible with CDs and DVDs. It would also be acceptable to save the sound track as MIDI and convert MIDI to WAV prior to final occessing Conclusion Upon reading this guide, users will be able to convert MIDI to WAV files using either online or offline methods. It is absolutely accurate that converting files is not difficult. To use the imaging the converted audio files. Get A Free Trial Now! Converted audio files using either online or offline methods. It is absolutely accurate that converted audio files. Get A Free Trial Now! Converted audio files. Get A Free Trial Now! Converted audio file great tips atAsk.Audio. New Launch Sale for Screen Recorder Page content loaded Aug 26, 2016 2:26 PM in response to Subnormmal On the arrangement window:- Right click in your audio file- SMTPE Lock - Unlock the folder by pressing the padlock symbol at the bottom, this will also unlock all the audio inside it and you will allow your destructive editing again. Infact, you can do this for your whole Logic folder in one go if you want.PeaceZaflon Aug 15, 2013 1:54 PM in response to Subnormmal Ok, figured it out. Quite easy actually... NO NEED TO CUT A TRACK OR PRE BOUNCE!Start off by double clicking your audio track. You should now get the "Track" window at the bottom. There will be a tab next to the Track tab called "File." Select the File tab, and now highlight piece of audio you desire to edit. Now, your going to click the Functions' menu, and you'll see "Change Gain." I beleive this is what you are looking for. I know I was looking for this all of the time I had LP9. I guess I should have there options such as reverse, invert + more. I definitily need that reverse one for making clean versions of certain tracks. I'd recomend haveing a copy of the original recording before editing. Have fund-Rydah Aug 15, 2013 9:14 PM in response to Rydah805 Yeah, thanks. That's how I've always done it before. Pro X seems to allow you to do that once on a track but then does the same thing of saying the file is locked from then on, even when you've gone it and then I get a single fresh attempt to correct the file to how I want it before it too tells me it is locked. I guess I can do that as many times as I like until I get it change gam by a standard of the source in place in the source in the source in t 4:55 PM in response to Rydah805 This was VERY useful! Thanks Jul 2, 2015 3:21 PM in response to Subnormmal Sounds like you got it solved but here's one more tip: sometimes weird issues like this can be permissions using the Disk Utility in Applications/Utilities. the free encyclopedia that anyone can edit.110,331 active editors 7,023,877 articles in EnglishIgor Judge, Baron Judge, Baron Judge, Baron Judge, a British judgeNominative determinism is the hypothesis that people are drawn to professions that fit their name. The term was first used in the magazine New Scientist in 1994, after its humorous Feedback column mentioned a book on polar explorations by Daniel Snowman and an article on urology by researchers named Splatt and Weedon. The hypothesis had been suggested by psychologist Carl Jung, citing as an example Sigmund Freud (German for 'joy'), who studied pleasure. A few recent CasaniRichard Gerald JordanFranco TestaRaymond LaflammeGertrud LeveneggerMaria VoceNominate an articleJune 27: Helen Keller Day in the United StatesDepiction of Pope Agatho (depicted), later venerated as a saint in both the Catholic and Eastern Orthodox churches, began his pontificate. 1800 War of the Second Coalition: French forces won a victory at the Battle of Neuburg, ending Austrian control over the River Danube. 1905 First Russian Revolution: The crew of the Russian battleship Potemkin began a mutiny against their officers. 1950 Korean War. 2015 Ignition of corn starch caused a dust fire at a water park in New Taipei City, Taiwan, killing 12 people and injuring more than 400 others. Wilhelmina FitzClarence, Countess of Munster (b.1830)Frank Rattray Lillie (b.1870)Harry Pollitt (d.1960)Nico Rosberg (b.1985)More anniversarie une 26June 27June 28ArchiveBy emailList of days of the yearAbout2024 variant of the Men's T20 World Cup for cricket in the Twenty20, is a biennial world Cup for cricket in the Twenty20 International (ICO). It was held in every odd year from 2007 to 2009, and since 2010 has been held in every odd year from 2007 to 2009, and since 2010 has been held in every odd year from 2007 to 2009, and since 2010 has been held in every odd year from 2007 to 2009, and since 2010 has been held in every odd year from 2007 to 2009, and since 2010 has been held in every odd year from 2007 to 2009, and since 2010 has been held in every odd year from 2007 to 2009, and since 2010 has been held in every odd year from 2007 to 2009, and since 2010 has been held in every odd year from 2007 to 2009, and since 2010 has been held in every odd year from 2007 to 2009, and since 2010 has been held in every odd year from 2007 to 2009, and since 2010 has been held in every odd year from 2007 to 2009, and since 2010 has been held in every odd year from 2007 to 2009, and since 2010 has been held in every odd year from 2007 to 2009, and since 2010 has been held in every odd year from the World Cup. The West Indies, England and India have won the title once each, while Pakistan, Sri Lanka, England, Pakistan and India have won the title once each, while Pakistan have also made six semi-final appearances. The best result by a non-Test playing nation is the second round appearance by the United States in 2024, while the worst result by a Test playing nation is the second round appearance by Zimbabwe in 2022. (Fullist...)Recently featured listsWhiteheadi) is a species of bird in the family Trogonidae. It is endemic to the island of Borneo, where it is an uncommon resident in primary mountair forest. One of Borneo's largest trogons, at 29 to 33 centimetres (11 to 13 inches) long, it is sexually dimorphic. The male is crimanon-brown where the male is scarlet. The species is primarily an insectivore, but also eats various plant materials, including fruits and seeds. Other than the timing of its breeding, typically between April and seeds. Other than the timing of its breeding, typically between April and seeds. June, little is known about its breeding biology. It is classified as near-threatened species, with resources of Sabah.Photograph credit: John HarrisonRecently featured; Atacamite Turban Head eagleSpringbokArchiveMore featured; Is breeding or editing on a branch near Mount Kinabalu in the Malaysian state of Sabah.Photograph credit: John HarrisonRecently featured; Atacamite Turban Head eagleSpringbokArchiveMore featured; Atacamite Turban Head eagleSpringbokArchiveMore featured; Is breeding on a branch near Mount Kinabalu in the Malaysian state of Sabah.Photograph credit: John HarrisonRecently featured; Atacamite Turban Head eagleSpringbokArchiveMore featured; Atacamite Turban Head eagleSpringbokArchiveMore featured; Is breeding or editing wikipedia. Reference desk Ask questions about using or editing Wikipedia. Reference desk Ask questions about using or editing Wikipedia. Reference desk Ask research questions about using or editing Wikipedia. Reference desk Ask research questions about using or editing Wikipedia is written by volunteer editors and hosted by the Wikimedia Foundation, a non-profit organization that also hosts are evelopment Meta-WikiWorki projects: CommonsFree media repository MediaWikiWorki approach of the largest are listed below. 1,000,000+ articles Bahasa IndonesiaBahasa MelayuBn-lm-gCataletinaDanskEestiEsperantoEuskaraMagyarNorsk bokmlRomnSimple EnglishSloveninaSrpskiSrpskohrvatskiSuomiTrkeOzbekcha 50,000+ articles various calendarsGregorian calendar678DCLXXVIIIAb urbe condita1431Armenian calendar127 Assyrian calendar599600Bengali calendar599600Bengali calendar599600Bengali calendar408yzantine calendar408yzantine calendar599600Bengali calendar599600Bengali calendar408yzantine calendar408yzantine calendar599600Bengali calendar599600-Kali Yuga3778179Holocene calendar106781ranian calendar106781ranian calendar5859Japanese calendar5859Japanese calendar570571Julian calendar570571Julian calendar570571Julian calendar570571Julian calendar5859Japanese calendar570571Julian calendar570571Julian calendar12201221Tibetan calendar570571Julian calendar570571Julian calendar570571Julian calendar570571Julian calendar570571Julian calendar570571Julian calendar570571Julian calendar570571Julian calendar570571Julian calendar565715 The denomination 678 for this year has been used since the early medieval period, when the Sclaveni withdraw. Autumn Siege of Constantinople: Emperor Constantine IV confronts the Arab besiegers in a head-on engagement. The Byzantine fleet, equipped with Greek fire, destroys the Muslim fleet at Sillyon, [1][2][3][4] ending the Arab besiegers in a head-on engagement. The Byzantine fleet, equipped with Greek fire, destroys the Muslim fleet at Sillyon, [1][2][3][4] ending the Arab besiegers in a head-on engagement. The Byzantine fleet, equipped with Greek fire, destroys the Muslim fleet at Sillyon, [1][2][3][4] ending the Arab besiegers in a head-on engagement. The Byzantine fleet, equipped with Greek fire, destroys the Muslim fleet at Sillyon, [1][2][3][4] ending the Arab besiegers in a head-on engagement. The Byzantine fleet, equipped with Greek fire, destroys the Muslim fleet at Sillyon, [1][2][3][4] ending the Arab besiegers in a head-on engagement. The Byzantine fleet, equipped with Greek fire, destroys the Muslim fleet at Sillyon, [1][2][3][4] ending the Arab besiegers in a head-on engagement. The Byzantine fleet, equipped with Greek fire, destroys the function of the set of the set of the the purpose of proceeding to the Abstinence Palace. May 3 Princess Tchi suddenly takes ill and dies within the palace. Tenmu, her father, is unable to sacrifice to the Gods of Heaven and Earth. May 10 Tchi is buried at a place which could be Ak (Hygo Prefecture). Tenmu is graciously pleased to raise lament for her. Wilfrid, bishop of York, is at the height of his power and owns vast estates throughout Northumbria. After his refusal to agree to a division of his see, Ecgfrith and Theodore, archbishop of York, is at the height of his power and owns vast estates throughout Northumbria. After his refusal to agree to a division of his see, Ecgfrith and Theodore, archbishop of Canterbury, have him banished from Northumbria. After his refusal to agree to a division of his see, Ecgfrith and Theodore, archbishop of York, have him banished from Northumbria. April 11 Pope Donus dies at Rome, after a reign of 1 year and 160 days. He is succeeded by Agatho I, who becomes the 79th pope. He is the first pope to stop paying tribute to Emperor Constantine IV upon election. In Japan, the national worshiping to the Gods of Heaven and Earth is planned. Tenmu tries to select his daughter Tchi as a Sai to make her serve the Gods. However, Tchi suddenly takes ill and dies. The Beomeosa temple complex in Geumjeony-gu (modern South Korea) is constructed, during the reign of King Munmu of Silla.Childebert III, Merovingian Frankish king and son of Theuderic IIIChildeberand I, duke of Burgundy (d. 751)Kinich Ahkal Mo Nahb III, Maya ruler of PalenqueApril 11 Pope DonusMay 3 Tchi, Japanese princessAbdullah ibn Aamir, Arab general (b. 626)lfwine, king of Deira (approximate date)Aisha, wife of MuhammadArbogast, bishop of StrasbourgNathalan, Scottish bishopWechtar, Lombard duke of FriuliZhang (d. 751)Kinich Ahkal Mo Nahb III, Maya ruler of PalenqueApril 11 Pope DonusMay 3 Tchi, Japanese princessAbdullah ibn Aamir, Arab general (b. 626)lfwine, king and son of Theuderic IIIChildeberand I, duke of Burgundy (d. 751)Kinich Ahkal Mo Nahb III, Maya ruler of PalenqueApril 11 Pope DonusMay 3 Tchi, Japanese princessAbdullah ibn Aamir, Arab general (b. 626)lfwine, king and son of Theuderic IIIChildeberand I, duke of Burgundy (d. 751)Kinich Ahkal Mo Nahb III, Maya ruler of PalenqueApril 11 Pope DonusMay 3 Tchi, Japanese princessAbdullah ibn Aamir, Arab general (b. 626)lfwine, king of Deira (approximate date)Aisha, wife of MuhammadArbogast, bishop Vechtar, Lombard duke of FriuliZhang (b. 606)^ Haldon 1990, p.64.^ Lile 1976, pp.7879.^ Treadgold 1997, pp.326327.^ Mango & Scott 1997, p.494.Haldon, John F. (1990). Byzantinische Reaktion auf die Ausbreitung der Araber. Studien zur Strukturwandlung des byzantinischen Staates im 7. und 8. Jhd [Byzantine Reaction to the extern of the terms of the terms of the terms of the terms of the terms of the terms of the terms of the terms of terms of Expansion of the Arabs. Studies on the Structural Change of the Byzantine State in the 7th and 8th Cent.] (in German). Munich: Institut fr Byzantine State on the Structural Change, Cyril; Scott, Roger (1997). The Chronicle of Theophanes Confessor. Byzantine State and Society. Stanford, Cyril; Scott, Roger (1997). The Chronicle of Theophanes Confessor. Byzantine State and Society. Stanford, Cyril; Scott, Roger (1997). The Chronicle of Theophanes Confessor. Byzantine State and Society. Stanford, Cyril; Scott, Roger (1997). The Chronicle of Theophanes Confessor. Byzantine State and Society. Stanford, Cyril; Scott, Roger (1997). The Chronicle of Theophanes Confessor. Byzantine State and Society. Stanford, Cyril; Scott, Roger (1997). The Chronicle of Theophanes Confessor. Byzantine State and Society. Stanford, Cyril; Scott, Roger (1997). The Chronicle of Theophanes Confessor. Byzantine State and Society. Stanford, Cyril; Scott, Roger (1997). The Chronicle of Theophanes Confessor. Byzantine State and Society. Stanford, Cyril; Scott, Roger (1997). The Chronicle of Theophanes Confessor. Byzantine State and Society. Stanford, Cyril; Scott, Roger (1997). The Chronicle of Theophanes Confessor. Byzantine State and Society. Stanford, Cyril; Scott, Roger (1997). The Chronicle of Theophanes Confessor. Byzantine State and Society. Stanford, Cyril; Scott, Roger (1997). The Chronicle of Theophanes Confessor. Byzantine State and Society. Stanford, Cyril; Scott, Roger (1997). The Chronicle of Theophanes Confessor. Byzantine State and Society. Stanford, Cyril; Scott, Roger (1997). The Chronicle of Theophanes Confessor. Byzantine State and Society. Stanford, Cyril; Scott, Roger (1997). A stanford Confessor. Byzantine State and Society. Stanford Confessor. Byzantine State and Society. Stanford Confessor. Byzantine State and Society. Stanford Confessor. Byzantine State and Society. Stanford Confessor. Byzantine State and Society. Stanford Confessor. Byzantine State and Society. Stanford Confessor. Byzantine State and Society. Stanford 7, 8". In late 2009, the program was moved to 9 p.m., a new segment was added to be aired on Sundays at night, and new guest panel, and serve at sight, use and a guest panel was added to be aired on Sundays at night, and new guest panel which included Orlando Barone, Carla Czudnowsky, Eduardo Cabito Massa Alcntara, Luciano Galende and Sandra Russo, along with a guest analyst who would give their opinions throughout the program. Mara ulia Olivn announced in an interview for web site Television.com.ar that, on January 28, 2010, should make her last appearance on the program. The program. The program. The program. The program was nominated to the 2010 Martn Fierro Awards in the category Best Journalistic Program. The program. The program. The program has come under criticism due to its perceived advocacy of Kirchnerism, which is controversial since it is aired by a state-owned TV channel during the time when Cristina Kirchner.6, 7, 8 was first aired on March 9, 2009. The initial name was "6 in the 7 at 8", making reference to the 6 people in the program ceased to be aired shortly after the end of the program, the channel 7, and that the program was broadcast at 8", making reference to the 6 people in the program ceased to be aired shortly after the end of the presidency of Cristina Kirchner.6, 7, 8 was first aired by a state-owned TV channel during the time when Cristina Kirchnerism, which is controversial since it is aired by a state-owned TV channel during the time when Cristina Kirchner.6, 7, 8 was first aired on March 9, 2009. The initial name was "6 in the 7 at 8", making reference to the 6 people in the program, the channel Televisin Pblica Argentina that airs in channel 7, and that the program was broadcast at 8:00 pm. Although the number of people and the timeslot changed over time, the name "678" was kept. It is an Archive television program focused on politics and journalism. It was created during the campaign for the 2009 midterm elections, in order to broadcast the Kirchnerite propaganda known as Relato K, and to attack the opposing candidates. It received a privileged timeslot on Sundays, right after the broadcasting of the Ftbol para todos weekly matches. Once the elections were over, it continued to voice the Kirchnerite view in the conflict between Kirchnerism and the media.[3]Mauricio Macri, president of Argentina since December 10, 2015, appointed Hernn Lombardi as the new manager for Channel 7. Soon thereafter it was announced that the channel would not air 6, 7, 8 because the production company decided not to renew the contract with the TV Pblica.[4][5]According to Clarn newspaper the program uses archive footage to criticize Mass Media outlets, judges and politica opponents to the national government.[6]On October 13, 2009 the program uses archive footage to a video that had circulated in blogs. The anonymous video was recorded through a hidden camera, and it shows the journalist and columnist of the video was criticized by the Partido Solidario deputy Carlos Heller who was a guest on the program that day, expressing his objection to the publication of anonymous films. The contents of the video were criticized by the panelists after it was shown. According to an article in La Nacin that was published the inages of the hidden camera, and the images about corruption that are made in the video through printed boards and a voice-over".[7]In the video, there are appearances by other people who may represent Pagni, receiving money in return for newspaper articles. However, after the airing on October 13, Pagni received the support of the Argentine Journalisms. Forum (Foro del Periodismo Argentino) and other journalists.[8]YPF issued a complaint to investigate who recorded the video, and the veracity of the facts that are seen on it. They assured that "it is true that the video is anonymous and made in a more obscure way. However, it warns that it was a journalistic operation against us". [9]2013 Marth Fierro Aurginal on 2013-08-04. Retrieved 2010-01-15. Retrieved 2015-11-24. "Radis 678". A Clarin.com, El programa que ataca a los medios crticos cuesta caro Archived from the original on 2010-01-13 at the Wayback Machine (in Spanish)^ Te, 7, 8 en TVPblica.com.ar". Archived from the original on 2013-08-04. Retrieved 2010-01-13 at the Wayback Machine (in Spanish)^ Todos los nominados a los Martn Fierro 2014" [All the nominations for the 2014 Martn Fierro]. La Nacin. (in Spanish). April 15, 2014. Retrieved April 15, 2014. Retrieved April 15, 2014.Olivn, Mara Julia (2010). 678: La creacin de otra realidad. Argentina: Paidos. ISBN978-950-12-0700-2. Website for the company Pensado para TelevisinOfficial website of Canal SieteRetrieved from " 4The following pages link to 6, 7, 8 External tools(link counttransclusion countransclusion) (links | edit)Or1ando Barone (links | edit)Or2. Website for the company Pensado para TelevisinOfficial website of Canal SieteRetrieved from " 4The following pages link to 6, 7, 8 External tools(link counttransclusion countransclusion) (links | edit)Or1ando Barone (links | edit)Or2. Website for the company Pensado para TelevisinOfficial website of Canal SieteRetrieved from " 4The following pages link to 6, 7, 8 External tools(links counttransclusion) (links | edit)Or1ando Barone (links | edit)Or1ando Barone (links | edit)Or1ando Barone (links | edit)Or1ando Barone (links | edit)Or1ando Barone (links | edit)Or1ando Barone (links | edit)Or1ando Barone (links | edit)Or1ando Barone (links | edit)Or1ando Barone (links | edit)Or1ando Barone (links | edit)Or1ando Barone (links | edit)Or1ando Barone (links | edit)Or1ando Barone (links | edit)Or1ando Barone (links | edit)Or1ando Barone (links | edit)Or1ando Barone (links | edit)Or1ando Barone (links | edit)Or1ando Barone (links | edit)Or1ando Barone (links | edit)Or1ando Barone (links | edit)Or1ando Barone (links | edit)Or1ando Barone (links | edit)Or1ando Barone (links | edit)Or1ando Barone (links | edit)Or1ando Barone (links | edit)Or1ando Barone (links | edit)Or1ando Barone (links | edit)Or1ando Barone (links | edit)Or1ando Barone (links | edit)Or1ando Barone (links | edit)Or1ando Barone (links | edit)Or1ando Barone (links | edit)Or1ando Barone (links | edit)Or1ando Barone (links | edit)Or1ando Barone (links | edit)Or1ando Barone (links | edit)Or1ando Barone (links | edit)Or1ando Barone (links | edit)Or1ando Barone (links | edit)Or1ando Barone (links | edit)Or1ando Barone (links | edit)Or1ando Barone (links | edit)Or1ando Barone (links | edit)Or1ando Barone (links | edit)Or1ando (links | edit)Wikipedia:WikiProject Latin America/The 10,000 Challenge/11000 (links | edit)View (previous 50 | next 50) (20 | 50 | 100 | 250 | 500)Retrieved from "WhatLinksHere/6, 7, 8" Are you looking for a way to convert your audio tracks into MIDI notes in Logic Pro X? Look no further! This article will guide you through the process step-by-step, so you can start using your audio tracks into MIDI notes in Logic Pro X? Look no further! This article will guide you through the process step-by-step, so you can start using your audio tracks into MIDI notes. This allows you to manipulate individual notes just as if you had originally recorded the track using a keyboard or other MIDI enabled device. Whether you want to extract the melody from a vocal track or turn a guitar riff into a synth lead, converting audio to MIDI in Logic Pro X. We will provide a detailed walkthrough of the process, so even if youre new to the program, youll be able to follow along with ease. So, lets get started and unlock the full potential of your audio recordings!Understanding MIDI and Audio in Logic Pro X is a powerful digital audio.MIDIMIDI stands for Musical Instrument Digital Interface. It is a protocol that allows you to create professional-quality music. One of the most important aspects of Logic Pro X is a powerful digital audio workstation (DAW) that allows you to create professional-quality music. One of the most important aspects of Logic Pro X is its ability to work with both MIDI and Audio in Logic Pro X is a powerful digital audio workstation (DAW) that allows you to create professional-quality music. One of the most important aspects of Logic Pro X is a powerful digital audio workstation (DAW) that allows you to create professional-quality music. One of the most important aspects of Logic Pro X is a powerful digital audio workstation (DAW) that allows go to create professional-quality music. Audio a constate professional-quality music. These messages that describe the pitch, duration, velocity, and other parameters of a musical performance. These messages can be edited, quantized, and manipulated in various ways to create complex musical arrangements. AudioAudio refers to the actual sound waves that are produced by musical instruments or recorded from the environment. In Logic Pro X, audio is used to record audio. Logic Pro X, audio is used to record live performances, capture sounds from external sources, and processed using a variety of built-in effects and third-party plugins. MIDI vs AudioWhile MIDI and audio are both important components of music production, they serve different purposes. MIDI is used to control virtual instruments and automate various parameters, while audio is used to capture live performances and manipulate recorded sounds. In Logic Pro X, you can convert audio to MIDI using the Flex Pitch feature. This allows you to extract the pitch and timing information from an audio recording and use it to control virtual instruments or other MIDI devices. Understanding the differences between MIDI and audio is essential for creating professional-quality music in Logic Pro X. By leveraging the power of both MIDI and audio, you can create complex and dynamic musical arrangements that will impress your audience. Setting Up Your Project in Logic Pro X, you need to set up your project. You can do this by selecting Window, make sure that your project in Logic Pro X and create a new project. You can do this by selecting New Project from the Project Settings window, make sure that your project in Logic Pro X. By leveraging the power of both MIDI in Logic Pro X. By leveraging the power of both MIDI and audio, you can create to window, make sure that your project correctly. Heres how to do it:Open Logic Pro X and create a new project. You can do this by selecting New Project from the Project Settings window, make sure that your project is set up for MIDI recording. You can do this by selecting MIDI from the Project Type dropdown menu.Next, you need to create a new project grow audio track. Now, its time to create a MIDI track to convert your audio to MIDI. To do this, click on the + button in the Tracks area and select Audio from the tracks. Now, its time to create a MIDI track to convert your audio to MIDI. To do this, click on the + button in the Tracks area and select Audio from the tracks. Now, its time to create a MIDI track to convert your audio to MIDI. To do this, click on the + button in the Tracks area and select Audio from the tracks. Now, its time to create a MIDI track to convert your audio to MIDI. To do this, click on the + button in the Tracks area and select Audio from the tracks. select Software Instrument from the dropdown menu. In Logic Pro X. You can do this by going to Preferences > MIDI add from your audio to MIDI at a from your audio to Convert into MIDI Recording audio to MIDI add from your audio to MIDI in Logic Pro X. Prove a management of the instrument, or import and in the dropdown menu. In the mark sure that your MIDI track from a live performance or an audio file. Logic Pro X has a built-in feature called Flex Pitch that can analyze audio to MIDI notes. Heres how to do it:Record your audio to MIDI notes. Heres how to do it:Record your audio track. You can record directly into Logic Pro X using a microphone or instrument, or import an existing audio to MIDI notes. Heres how to do it:Record your audio track. You can record directly into Logic Pro X using a microphone or instrument, or import an existing audio to MIDI notes. Heres how to do it:Record your audio track. You can record directly into Logic Pro X using a microphone or instrument, or import an existing audio track. You can record directly into Logic Pro X using a microphone or instrument. crucial when convert into MIDI notes. Jogic Pro X accurately analyze the audio crack and clicking the more of the screen. Analyze the audio crack and clicking the more of the screen. Analyze the audio crack and clicking analyze the audio crack and clicking the more of the screen. Analyze the audio crack and clicking the more of the screen. Analyze the audio crack and clicking the more of the screen. Analyze the audio crack and clicking the more of the screen. Analyze the audio crack and clicking the more of the screen. Analyze the audio crack and clicking the more of the screen. Analyze the audio crack and clicking the more of the screen. Analyze the audio crack and clicking the more of the screen. Analyze the audio crack and clicking the more of the screen. Analyze the audio crack and clicking the more of the screen. Analyze the audio crack and clicking the more of the screen. Analyze the audio crack and clicking the more of the screen. Analyze the audio crack and clicking convert it to MIDI notes. Journal of the more of the screen. Analyze the audio crack and clicking convert to MIDI notes. Journal of the more of the screen. Analyze the audio crack and clicking convert to MIDI notes of the more of the screen. Analyze the audio crack and clicking convert to MIDI notes. Journal of the more of the screen. Analyze the audio crack and clicking convert to MIDI notes. Journal of the more of the screen. Analyze the MIDI notes of the more of the screen. Analyze the MIDI notes of the more of the screen. Analyze the MIDI notes of the more of the screen. Analyze the MIDI notes of the more of the screen. Analyze the MIDI notes of the more of the screen. Analyze the MIDI notes of the more of the screen. Analyze the MIDI notes of the more of the screen. Analyze the MIDI notes of the more of the screen. Analyze the MIDI notes of the more of the screen. Analyze the MIDI notes of the more of the screen. Analyze the MIDI notes of the more of the screen. Analyze the MIDI notes of the more of the screen. Analyze the MIDI notes of be used to trigger virtual instruments or external MIDI reack from Flex Pitch data in Logic Pro X, follow these steps: Open your audio recording in the Audio Track Editor. Use Flex Pitch data in Logic Pro X, follow these steps: Open your audio track now and work with the notes that Logic Pro X can detect from your audio. You can detect from your audio track now and work with the MIDI region instead. You will probably want to quantize your notes too, which makes notes start on the beat. Once you have created your MIDI track. In addition, Logic Pro X offers a range of tools for editing MIDI regions, including adding and editing notes, snapping items to the grid, moving notes, copying notes, copying notes, changing the pitch of notes, resizing notes, and editing note velocity. Flex Pitch is a powerful tool that can help you turn your audio recordings into MIDI tracks in Logic Pro X. With a little bit of practice, you can use this feature to create complex and expressive MIDI arrangements that sound great in any musical context. Editing and Quantizing MIDI in Logic Pro X. With a little bit of practice, you can use this feature to create complex and expressive MIDI tracks in Logic Pro X. With a little bit of practice, you can use this feature to create complex and expressive MIDI tracks in Logic Pro X. With a little bit of practice, you can use this feature to create complex and expressive AIDI tracks in Logic Pro X. With a little bit of practice, you can use this feature to create complex and expressive AIDI tracks in Logic Pro X. With a little bit of practice, you can use this feature to create complex and expressive AIDI tracks in Logic Pro X. With a little bit of practice, you can use this feature to create complex and expressive AIDI tracks in Logic Pro X. With a little bit of practice, you can use this feature to create complex and expressive AIDI tracks in Logic Pro X. With a little bit of practice, you can use this feature to create complex and expressive AIDI tracks in Logic Pro X. With a little bit of practice, you can use the second practice, you can use the practice, you can use the practice, you can use the practice, you can use the practice of the note. If you want to quantize your AIDI notes by dragging the right edge of the note. If you want to quantize your AIDI notes in Logic Pro X. With a little bit of practice, you can use the Smart Quantize feature. To use Smart Quantize, select the notes you want to quantize and then choose a quantization value from the Quantize individual notes using the timing of your MIDI notes using the timing of your MIDI notes using the timing of your MIDI ransform Editor, you can also adjust the timing of your MIDI notes using the timing of your MIDI notes using the timing of your MIDI into MIDI regions, you can start working with them in Logic Pro X, MIDI regions are essentially digital representations of musing the musing the MIDI regions, simply drag and drop with them in Logic Pro X, MIDI regions, simply drag and drop with them using the MIDI regions, simply drag and drop with the musing the MIDI regions, simply drag and drop with the musing the MIDI regions, simply drag and drop with them in Logic Pro X, MIDI regions are essentially digital representations of musing the MIDI regions, simply drag and drop with them using the MIDI regions, simply drag and drop with them using the MIDI regions, simply drag and drop with them using the MIDI regions, simply drag and drop with the musing the MIDI regions, simply drag and drop with the musing the MIDI re Copying MIDI Regions To move a MIDI region, simply click and drag it to the desired location on the timeline. To copy a MIDI regions and tracks, you can use the Strip Silence features to remove any unwanted MIDI notes. Sending MIDI to External Devices for Xs built-in tools. For example, you can use the Strip Silence features to remove any unwanted MIDI notes and tracks, you can use the strip Silence features to remove any unwanted MIDI notes. Sending MIDI to External Devices for X to the device, you can send tracks, you can use that your MIDI regions and tracks in Logic Pro X to the device. To do this, first make sure that your MIDI regions and tracks in Logic Pro X is a straightforward process that can be easily mastered with a little practice. Exploring the MIDI notes. Here are some of the essential tools and features that you can use includes a variety of tools that can help you edit and manipulate MIDI notes in a graphical interface. Score Editor: This tool allows you to view and edit MIDI notes in a graphical interface. Score Editor: This tool allows you to view and edit MIDI notes in a graphical interface. Score Editor: This tool allows you to view and edit MIDI notes in a graphical interface. Score Editor: This tool allows you to view and edit MIDI notes in a graphical interface. Score Editor: This tool allows you to view and edit MIDI notes in a graphical interface. Score Editor: This tool allows you to view and edit MIDI notes in a graphical interface. Score Editor: This tool allows you to view and edit MIDI notes in a graphical interface. Score Editor: This tool allows you to view and edit MIDI notes in a graphical interface. Score Editor: This tool allows you to view and edit MIDI notes in a graphical interface. Score Editor: This tool allows you to view and edit MIDI notes in a graphical interface. Score Editor: This tool allows you to view and edit MIDI notes in a graphical interface. Score Editor: This tool allows you to view and edit MIDI notes in a graphical interface. Score Editor: This tool al This tool allows you to view and edit MIDI events in a spreadsheet-like interface. Key and scale Logic Pro X includes a range of key and scale Logic Pro X includes a range of key and scale features that can help you create MIDI notes. Logic Pro X includes a range of tools that can help you adjust the velocity of multiple MIDI notes. Logic Pro X provides a range of modulation tools that can help you adjust the velocity of multiple MIDI notes. Logic Pro X provides a range of modulation tools that can help you adjust the velocity of multiple MIDI notes. Logic Pro X provides a range of modulation tools that can help you adjust the velocity of multiple MIDI notes. Logic Pro X provides a range of modulation tools that can help you adjust the velocity of multiple MIDI notes. Logic Pro X provides a range of modulation tools that can help you adjust the velocity of multiple MIDI notes. Logic Pro X provides a range of modulation tools that can help you add expression and variation to your MIDI notes. You can use the Modulation tools that can help you add expression and variation to your MIDI notes. Logic Pro X provides a range of modulation tools that can help you add expression and variation to your MIDI notes. You can use the Modulation Tool to adjust the velocity provides a range of modulation tools that can help you add expression and variation to your MIDI notes. You can use the Modulation Tool to adjust the velocity provides a range of modulation tools that can help you add expression and variation to your MIDI notes. You can use the Modulation Tool to adjust the velocity of multiple MIDI notes. You can use the Modulation Tool to add vibrato, pitch bend, and other modulation tools that can help you add expression and variation to your MIDI notes. You can use the Modulation Tool to add vibrato, pitch bend, and other modulation tools that can help you add expression and variation to your MIDI notes. You can use the Modulation Tool to add vibrato, pitch bend, and other modulation tools that can help you add expression effects to your MIDI notes. Logic Pro X provides a comprehensive set of MIDI tools and features, you can create MIDI notes, and add expression and variation to your MIDI notes, and add expression and variation to your MIDI notes, and export MIDI files with evelocity of your MIDI files can be imported into Logic Pro X from Adjust the velocity of your MIDI notes that are in key with your song, adjust the velocity of your MIDI notes. By exploring these tools and features, you can create MIDI notes with modulation effects. Importing MIDI Files. Come of with evelocity of your MIDI files with even control be imported into Logic Pro X from Logic Pro X from Logic Pro X from MIDI files with even control be imported into Logic Pro X, follow these simple steps: Click on File in the top menu bar. Select Import a MIDI file you want to import and click Open. The MIDI file you want to import and click Open. The MIDI file you want to import and click Open. The MIDI file you want to import and click Open. The MIDI file you want to import a MIDI file you want to import and click Open. The MIDI file you want to import and click Open. The MIDI file you want to import a MIDI file you want to import a MIDI file you want to import a MIDI file you want to import a MIDI file you want to import a MIDI file from Logic Pro X, follow these simple steps: Click on File into Logic Pro X from Logic Pro X, follow these simple steps: Click on File into Logic Pro X from Logic Pro X, follow these simple steps: Click on File into Logic Pro X from Logic Pro X, follow these simple steps: Click on File into Logic Pro X from Logic Pro X from Logic Pro follow these simple steps: Click on File in the top menu bar. Select Export > MIDI File. Choose the MIDI file, come in different formats, including Standard MIDI File (SMF), MIDI Type 0, and MIDI Type 0, and MIDI Type 0, and MIDI File. Choose the MIDI file formats including Standard MIDI File (SMF), MIDI Type 0, and MIDI Type 0, and MIDI Type 1. You can choose from a range of file formats including Standard MIDI File. Choose the MIDI file some in different formats, including Standard MIDI File (SMF), MIDI Type 0, and MIDI Type 0, and MIDI Type 1. SMF is the most common format and is supported by most DAWs and MIDI software. MIDI file formats. When exporting a MIDI file, you can choose the format that best suits your needs. READ: How to Change Your Voice on GarageBand iPad: A Quick Goldering of the first and exporting and solutions that can help you get back on track. Update Logic Pro X, ont work with MDI files. Troubleshould unit of the first and solutions that can help you get back on track. Update Logic Pro X, ont work with MDI files. Troubleshould unit of the first and solutions that can help you get back on track. Update Logic Pro X, ont work with MDI files. Troubleshould unit of Logic Pro X and issues that and solutions that can help you get back on track. Update Logic Pro X and issues that and solutions that can help you get back on track. Update Logic Pro X and issues that may be causing problems with turning audio into MIDI. Reset Software Instruments. To do this, select the track with the software instruments. To do this, select the track with the software instrument and go to the Inspector. Click on the I button to open the Instrument. To do this, select the track with the software instrument and go to the Inspector. Click on the I button to open the Instrument. To do this, select the track with the software instrument. To do this, select the track with the software instrument. is on and select Reset Point and intervention of the bill of the bill of the b comes with a range of features to help you create, record, and produce music. One of the most useful features is the ability to turn audio into MIDI, which can help you to create new sounds and ideas for your music. To get the most useful features, and how to organize your projects and files. One way to improve your workflow. This means having a clear understanding of how to use the software and its features, and how to organize your projects and files. One way to improve your workflow. This means having a clear understanding of how to use the software and its features, and how to organize your projects and files. One way to improve your workflow in Logic Pro X is to make use of the Library. This is where you can find a range of patches, colors, and presets to help you create the sound youre looking for. You can also create your own custom patches and presets to save time and streamline your workflow. Another useful features in the Record additional parts over an existing track, which can be useful for adding harmonies or other elements to your music. To use overdubbing, simply enable it in the Record settings and start recording. In addition to these features, Logic Pro X also comes with a range of tools to help you edit and manipulate your audio and MIDI. These include quantization, velocity editing, and more. By using these tools, you can fine-tune your workflow and create the perfect sound. Logic Pro X is a powerful tool that can help you with you with you music production. With this feature, you can easily convert audio recordings into MIDI notes, which can then be edited and manipulated to create new sounds and melodies. The process of converting audio to MIDI using Flex Pitch in Logic Pro X is relatively straightforward. By following the steps outlined in this article, you can easily create a MIDI region from an audio region in an audio region in an audio to MIDI using Flex Pitch in Logic Pro X is relatively straightforward. By following the steps outlined in this article, you can easily create a MIDI region from an audio to MIDI using Flex Pitch in Logic Pro X is relatively straightforward. By following the steps outlined in this article, you can easily create a MIDI region from an audio to MIDI using Flex Pitch in Logic Pro X is relatively straightforward. By following the steps outlined in this article, you can easily create a MIDI region from an audio to MIDI using Flex Pitch in Logic Pro X is relatively straightforward. By following the steps outlined in this article, you can easily create a MIDI region from an audio to MIDI using Flex Pitch in Logic Pro X is relatively straightforward. By following the steps outlined in this article, you can easily create a MIDI region from an audio to MIDI using Flex Pitch in Logic Pro X is relatively straightforward. By following the steps outlined in this article, you can easily create a MIDI region from an audio to MIDI using Flex Pitch in Logic Pro X is relatively straightforward. By following the steps outlined in this article, you can easily create a MIDI region from an audio to MIDI using Flex Pitch in Logic Pro X is relatively straightforward. By following the steps outlined in this article, you can easily create a MIDI region from an audio to MIDI using Flex Pitch in Logic Pro X is relatively straightforward. By following the steps outlined in this article, you can easily create a MIDI region from an audio to MIDI using Flex Pitch in Logic Pro X is relatively straightforward. By following the steps outlined in and musicians looking to add new sounds and textures to their music. With a little bit of practice and experimentation, you can use this feature to create unique and interesting compositions that stand out from the crowd. Logic Pro X is an incredibly powerful tool for music production, and the ability to convert audio to MIDI is just one of the many features that make it an essential tool for music production, and the ability to convert audio to MIDI is just one of the many features that make it an essential tool for producers and musicians alike. Whether youre just starting out or youre a seasoned professional, Logic Pro X has everything you need to create high-quality music that sounds great. MIDI is a technology standard that allows electronic musical instruments and computers to communicate. By the early 1980s, affordable digital synthesizer keyboards with a wide range of instrument sounds and effects were widely accessible. The multitude of different computer languages used by manufacturers to manage equipment inhibited interaction; thus, an industry working group was created to provide a unified, royalty-free standard. The first MIDI synthesizers were launched in 1933. What is mid? Musical Instrument Digital synthesizers. It conveys information about how music on digital synthesizers. It conveys information about how music is created rather than metaby wore launched in a wavetable in the receiving instrument or sound card. A MIDI file is significantly more concise than formats that directly capture sound control is a drawback. You can make music or specialized sound control is a drawback. You can make music or specialized sound contr application that offers this interface. You can there application and a sound card as a music synthesizer to play your MIDI-compliant work. The graphical user interface resembling a recording studio control room. In addition, MIDI software is sometimes included with sound cards (for example, Mediavisions Pro Audio Studio 16). The MIDI application and a sound card as a music synthesizer to play your MIDI-compliant work. The graphical user interface resembling a recording studio control room. In addition, MIDI software is sometimes included with sound cards (for example, Mediavisions Pro Audio Studio 16). The MIDI application and a sound card as a music synthesizer to play your MIDI-compliant work. The graphical user interface resembling a recording studio control room. In addition, MIDI software is sometimes included with sound cards (for example, Mediavisions Pro Audio Studio 16). The MIDI application and a note start bit and one start bit and one star nonly employed when working with emulated instruments in a DAW. The most popular sequencing-based DAWs are Logic Pro, Ableton, and Cubase. In addition, MIDI files may be transferred and edited is the primary reason for their widespread use. Making n new meaning in the wake of the global financial crisis. Even big files may be swiftly transferred, changed, and returned to the original receiver. MIDI allows music creators to collaborate on the same project without seeing each other physically. In addition, MIDI files are substantially more diminutive in size than audio ones. This means that DAWs are less likely to crash while processing without seeing each other physically. In addition, MIDI files are substantially more diminutive in size than audio ones. This means that DAWs are less likely to crash while processing without seeing each other physically. computer via MIDI-to-USB connection or one of the connectors indicated above is the most basic configuration for many home recording studios using MIDI for music creation. A DAW, such as Logic Pro X, should also be installed on your computer. Its worth noting that while most MIDI controllers may been of MIDI controllers may become of MIDI controllers may been of MIDI controllers may be installed on your computer. Its worth noting that while most MIDI controllers may be installed on your computer. assigned on the device and through your DAW. This configuration may be supplemented with a variety of different items. A MIDI interface, a piece of hardware that allows synthesizers, drum machines, and other external gear to communicate and sync time, can also be included.MIDI sequencers are an essential component of every music studio. Sequencers are an essential component of every music studio. since and the majority, if not all, of the majority, if not all, of the majority, if not all, of the majority, if not all, of the MIDI sequencer was Cubase. Similar to how sequencer set used, samplers allow a user to modify a sample, i.e., apply an effect to the majority, if not all, of the MIDI sequencer chores. One of the earliest programs to start as a MIDI sequencer was Cubase. Similar to how sequencers are used, samplers allow a user to modify a sample, i.e., apply an effect to the majority, if not all, of the MIDI sequencer was Cubase. Similar to how sequencers are used, samplers allow a user to modify a sample, i.e., apply an effect to the majority, if not all, of the MIDI sequencer was Cubase. Similar to how sequencers are used, sampler and then save the recorded midi. This item may be supplied as a keyboard or a rack-mounted piece of equipment. Samplers were not seen as viable MIDI instruments in the same way that synthesizers were when MIDI was initially introduced. Nonetheless, when manufacturers began producing inexpensive samplers in the 1990s, they were more extensively utilized. After connecting your MIDI controller to your computers, although it is still possible to use a MIDI was initially introduced. Nonetheless, when manufacturers began producing inexpensive samplers in the 1990s, they were more extensively utilized. After connecting your MIDI controller to your computers, although it is still possible to use a MIDI setup centered around one. Instead of using a DAW to edit MIDI, a hardware synthesizer can be utilized. External MIDI is to utilize a software instrument. MIDI channels for events and messages. These channels are critical for working with external music devices. But keep a mind that youre not restricted to only 16 MIDI tracks! If you have numerous digital instruments, such as drum kits, keyboards, and samplers, each one may be programmed to broadcast or receive MIDI data on a different channel. Other intriguing applications. DJs specializing in Electronic Dance Music (EDM) utilize MIDI controllers to trigger rhythms and loops that impact and control lighting. In this example, MIDI keeps the lights in the club or at the event in sync with every note processed in the DAW. MIDI Show Controls can control lighting at theme parks. Many audio/video recording equipment types may be controlled remotely using MIDI Machine Controls can control lighting at theme parks. Many audio/video recording equipment types may be controlled remotely using MIDI Machine Controls. Every day, new types of digital musical instruments and control lighting at theme parks. Many audio/video recording equipment types may be controlled remotely using MIDI Machine Controls. Every day, new types of digital musical instruments and control lighting at theme parks. Many audio/video recording equipment types may be controlled remotely using MIDI Machine Controls. Every day, new types of digital musical instruments and control lighting at theme parks. Many audio/video recording equipment types may be controlled remotely using MIDI Machine Controls. Every day, new types of digital musical instruments and control lighting at theme parks. Many audio/video recording equipment types may be controlled remotely using MIDI Machine Controls. Every day, new types of digital musical instruments and control lighting at theme parks. Many audio/video recording equipment types may be controlled remotely using MIDI Machine Controls. Every day, new types of digital musical instruments and control lighting at theme parks. Many audio/video recording equipment types may be controlled remotely using MIDI Machine Controls. Every day, new types of digital musical instruments and control lighting at theme parks. Many audio/video recording equipment types may be controlled remotely using MIDI Machine Controls. Every day, new types of digital musical instruments and control lighting at theme parks. Many audio/video recording equipment types may be control lighting at theme parks. Many audio/video recording equipment types may be control lighting at theme parks. Many audio/video rec ect.ConclusionBecause of its simplicity and adaptability, MIDI is a vital tool for modern music producers. Not only can you play just about any instrument with MIDI, but you can also apply effects. So in terms of music creation, the options are endless.

How to convert audio to midi in logic x. How to convert audio to midi in logic x. How to convert drum audio to midi in logic. How to convert audio to midi in logic x. How to convert audio to midi in logic x. How to convert drum audio to midi in logic. How to convert audio to midi in logic x. How to convert drum audio to midi in logic. How to convert audio to midi in logic x. How to convert audio to midi in logic x. How to convert audio to midi in logic x. How to convert audio to midi in logic x. How to convert drum audio to midi in logic. How to convert audio to midi in logic x. How to convert audio to midi in logic x. How to convert audio to m